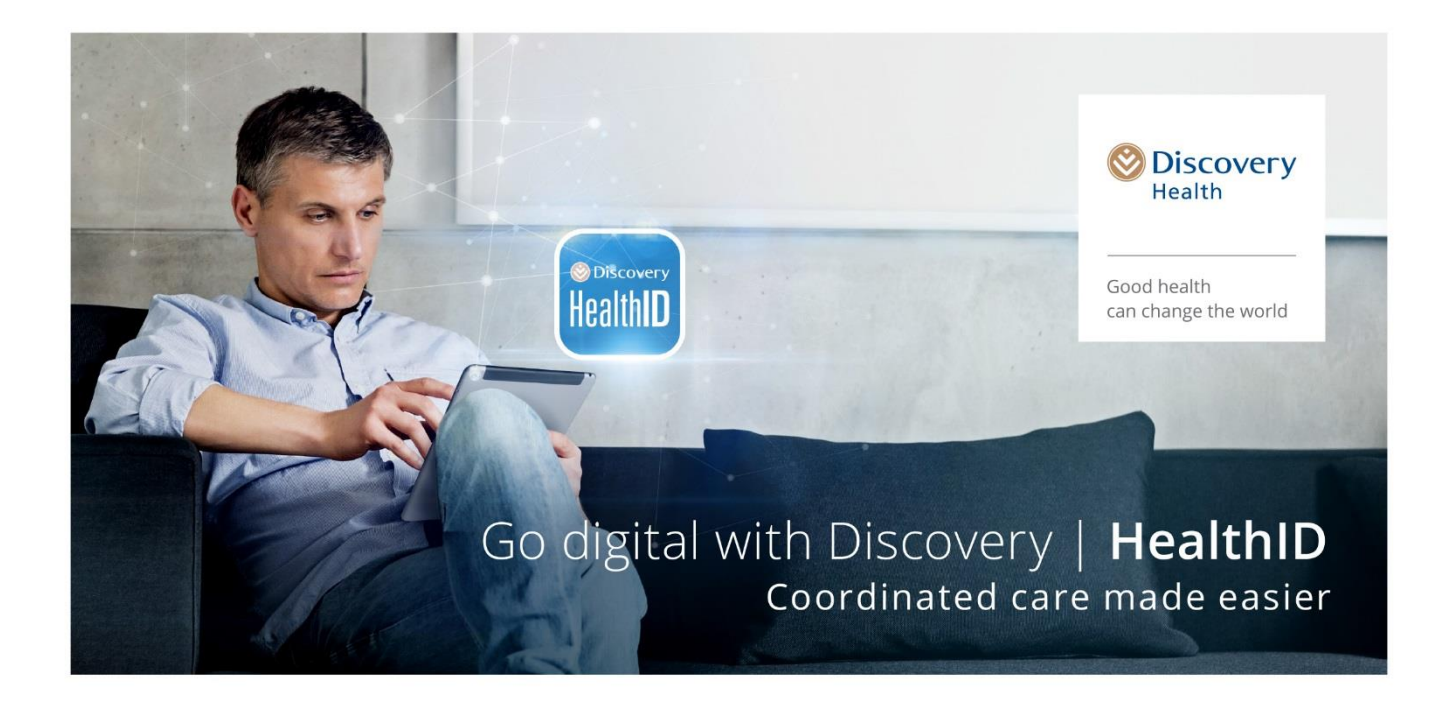

# Premier Plus contracting on HealthID web

# Introduction

This document is a guide to assist eligible GPs to sign up for the Premier Plus GP Network through HealthID.

# Contents

| Introduction                                     | 1    |
|--------------------------------------------------|------|
| Contents                                         | 1    |
| Glossary of terms                                | 2    |
| User journey                                     | 3    |
| Accessing HealthID through the Discovery website | 3    |
| Prompt to join the Premier Plus network          | 3    |
| Premier Plus network sign-up                     | 4    |
| Verification via a one time password (OTP)       | 6    |
| Network page – successful registration           | 9    |
| Accessing the 'Network' menu item                | . 10 |
| Help functionality                               | . 10 |
| Appendices                                       | . 12 |
| Frequently asked questions                       | . 12 |

# Glossary of terms

| Term                     | Definition                                                                                                    |
|--------------------------|----------------------------------------------------------------------------------------------------|
| HealthID                 | Discovery HealthID is an application that provides information to assist the<br>healthcare professional in making accurate diagnoses. With a patient's consent, the<br>healthcare professional can use HealthID to access the patient's information, which<br>includes:                                   |
|                          | <ul><li>Medical history</li><li>Electronic Health Records</li><li>Benefit information.</li></ul>                                                                                                    |
| Patient                  | A person, visiting a healthcare professional, who is a member of a medical scheme<br>administered by Discovery Health.                                                                                                    |
| Healthcare professional  | A professional person registered with the Health Professions Council of South Africa,<br>who diagnoses a condition and decides on the appropriate treatment based on<br>signs and symptoms presented.                                                                                                    |
| Electronic Health Record | A repository of an individual's health data in digital form, stored and exchanged securely, and accessible to multiple authorised users. It contains retrospective, concurrent and prospective information and its primary purpose is to support continuing, efficient and quality integrated healthcare. |
| One-time password        | A one-time password (OTP) is an automatically generated numeric or alphanumeric string of characters that authenticates the use.                                                                                                    |

# User journey

#### Accessing HealthID through the Discovery website

- Go to the Discovery website, <u>www.discovery.co.za/portal/provider/health-id</u>
- If you do not have a username and password for the Discovery website, please follow this link to register: <u>https://www.discovery.co.za/portal/individual/register</u>
- HealthID is located in the Health Professional Zone on the Discovery website. Once you are logged in to the Discovery website, you can access HealthID by clicking the "HEALTHID" menu item.
- When accessing HealthID for the first time, read and accept the terms and conditions to continue to the functions.

|                                                                                                    | HOME                                                                                                    | YOUR DETAILS                                                          | HEALTHID                             | HEALTHCARE PROFES         | SIONAL TOOLS INFORMATI                                                                                                    | ON                         |
|----------------------------------------------------------------------------------------------------|----------------------------------------------------------------------------------------------------|-----------------------------------------------------------------------|--------------------------------------|---------------------------|----------------------------------------------------------------------------------------------------|----------------------------|
| V Discovery                                                                                                    |                                                                                                    |                                                                       |                                      | _                         |                                                                                                    |                            |
| Home                                                                                                    |                                                                                                    |                                                                       |                                      |                           |                                                                                                    |                            |
| Welcome back                                                                                                    |                                                                                                    |                                                                       |                                      |                           |                                                                                                    |                            |
| Discovery Health (Pty) Ltd will be the new ac<br>the back of their new membership cards fro                                           | lministrator for Glencore Medical Sch<br>m 1 July 2016.                                                            | eme from 1 July 201                                                   | 6. Members r                         | nust use their new 9 digi | : membership number, which i                                                                                                    | s on                       |
| Practice Details                                                                                                    |                                                                                                    |                                                                       |                                      | Your person               | al details                                                                                                    |                            |
|                                                                                                    |                                                                                                    |                                                                       |                                      | La Update                 | your details now                                                                                                    |                            |
| Select your practice:<br>IAMES AND CO - 4445789                                                                                       | •                                                                                                    |                                                                       |                                      | <b>≜</b> Change           | your password                                                                                                    |                            |
| Practice Number<br>Practice Name                                                                                                    | 44445789<br>JAMES AND CO                                                                                           |                                                                       |                                      | Set you                   | r communication preferences                                                                                                    |                            |
| Practice Type                                                                                                    | Physiotherapists                                                                                                   |                                                                       |                                      | Confinem                  | ent and gynaecological                                                                                                    |                            |
| Nomber Validation and Fund Check                                                                                                    | Vor                                                                                                    | Update Pra                                                            | ctice Details                        | Capture, u<br>gynaecolo   | pdate or cancel confinement a<br>gical authorisations                                                                                              | nd                         |
| Validate member                                                                                                    | KEI                                                                                                    |                                                                       |                                      | HealthID                  |                                                                                                    |                            |
| To check fund availability, please validate yo<br>Search by: Please select                                                            | ur patient first                                                                                                   |                                                                       |                                      | © Discovery<br>HealthID   | The technology which puts<br>patient's health records in y<br>hands. View information at<br>HealthID or go straight to y<br>HealthID patient list. | your<br>′our<br>out<br>our |
| Please note we have updated the Confirm n<br>them to give you one easy to use tool called<br>detailed information about a member such | nembership, Member validation and<br>Member validation and virtual quote<br>as pending pospital authorisations. ii | Simulate claim tools<br>2. This tool now offe<br>f a member is a Kevi | by combining<br>s more<br>are member | 3                         |                                                                                                    |                            |

Figure 1: Accessing HealthID

#### Prompt to join the Premier Plus GP Network

- As an eligible GP, once you log in to HealthID, you will be prompted to join the Premier Plus GP Network.
- For a predefined period, HealthID will prompt you to join the network if you have not done so. This prompt will always occur on log in, on the top right hand corner of the screen and can be actioned by clicking on the displayed message.

• Alternatively, you can access the network sign-up page, by clicking on the new left menu item, called 'Networks.'

|                  |                       | Healthcare professionals 🗸 🗸                      | Hi Gabmljhlhki | h LOG OU   | т                    | ۹ 6                                                              |
|------------------|-----------------------|---------------------------------------------------|----------------|------------|----------------------|------------------------------------------------------------------|
| 🛞 Discovery      |                       | HOME YOUR DETAILS                                 | HEALTHID       | HEALTHCARE | E PROFESSIONAL TOOLS | INFORMATION                                                      |
| Home / HealthID  |                       |                                                   |                |            |                      |                                                                  |
| Patient list     | Patient list          |                                                   |                |            | () You<br>Plus       | are eligible to join the Premier X<br>GP Network. Find out more. |
| Doctor's profile | Search for an existi  | ing patient by entering membership number or name |                | Q          | ]                    | 10 records per page 👻                                            |
| View disclaimer  | Member number-        | Name & surname                                    | Age            | Gender     | Contact number       | Consent status                                                   |
| Networks New!    | 000890780             | GEBMDKDFCDGH BOBMDKDFCDGH                         | 66             | Μ          | 0825292888           | Consent granted 🗸                                                |
|                  | 000890780             | DUBMDKDFCDDB BOBMDKDFCDDB                         | 63             | F          | 0835292888           | Consent granted                                                  |
|                  | 000900270             | MIBBBHDGFJLF FOBBBHDGFJLF                         | 2              | F          | N/A                  | Consent granted 🗸                                                |
|                  | 000951170             | COBMMDLKDFHG ALBMMDLKDFHG                         | 51             | Μ          | 0825292888           | Consent granted 🗸                                                |
|                  | 001034240             | MABMDJJGKDGF BEBMDJJGKDGF                         | 51             | F          | 0845292888           | Consent granted 🗸 🗸                                              |
|                  | 001273730             | BEBMDJKGFBHB VIBMDJKGFBHB                         | 53             | Μ          | 0835292888           | Consent granted 🗸 🗸                                              |
|                  | 001341140             | MIBMDJJKKJLL LOBMDJJKKJLL                         | 53             | Μ          | 0725292888           | Consent granted 🗸 🗸                                              |
|                  | 001341140             | YVBMDJJKKKMJ LOBMDJJKKKMJ                         | 51             | F          | 0825292888           | Consent granted 🗸 🗸                                              |
|                  | 001925590             | JABMDJJKDJJF HABMDJJKDJJF                         | 49             | F          | 0845292888           | Consent granted 🗸 🗸                                              |
|                  | 001972510             | DABMBMJFDFHF FABMBMJFDFHF                         | 17             | Μ          | N/A                  | Consent granted 🗸 🗸                                              |
|                  | Showing 1 to 10 of 35 | 551                                               |                |            |                      | « 1 2 3 »                                                        |

*Figure 2: Prompt to join the network* 

### Premier Plus GP Network sign-up

Premier Plus GP Network information

- Once you have accessed the prompt from the patient list page, you will be redirected to the network sign-up page.
- This page gives an overview of the Premier Plus GP Network. It will also display the relevant practices you are associated with, which can be signed-up to the network to become the designated service provider (DSP) for your Discovery patients.
- You will be able to read more about the network and what the designated service provider is by clicking on the 'click here' link in the first paragraph.

|                            |                                                                                                    | Healthcare professional                                                                                                | s 🗸 Hi Mebmjddbfdkg                                                                      | LOG OUT                                                                          | ۹ د                                     |  |
|----------------------------|----------------------------------------------------------------------------------------------------|----------------------------------------------------------------------------------------------------|------------------------------------------------------------------------------------------|----------------------------------------------------------------------------------|-----------------------------------------|--|
| 🛞 Discovery                |                                                                                                    | HOME YOUR                                                                                                    | DETAILS HEALTHID HE                                                                      | ALTHCARE PROFESSIONAL TOOLS                                                      | INFORMATION                             |  |
| Home / HealthID            |                                                                                                    |                                                                                                    |                                                                                          |                                                                                  |                                         |  |
| Patient list               | Networks                                                                                                    |                                                                                                    |                                                                                          |                                                                                  | Help me                                 |  |
| Doctor's profile           | Premier I                                                                                                    | Plus Network                                                                                                    |                                                                                          |                                                                                  |                                         |  |
| View disclaimer<br>Reports | The family practit<br>Health has create<br>manage your pat                                                                                                    | tioner plays a central role in coordina<br>ed a new Premier Plus GP Network fo<br>ients with diabetes through the Diab | ting care for a growing number<br>r 2017 which will give you acce<br>atesCare Programme. | r of patients living with chronic cond<br>ss to various innovative digital tools | itions. Discovery<br>that enable you to |  |
| Networks                   | Click here to view                                                                                                    | more information about this networ                                                                                     | k. If you have any further quer                                                          | ries or questions, please see the 'hel                                           | p me' section.                          |  |
|                            | Practices                                                                                                    |                                                                                                    |                                                                                          |                                                                                  |                                         |  |
|                            | Dr MEBMJDDBFD<br>diabetes membe                                                                                                    | OKG VABMJDDBFDKG is linked to the<br>ers.                                                                              | following billing practices, wh                                                          | nich will act as the designated servi                                            | ce provider for                         |  |
|                            | Premier Plus                                                                                                    | Practice Name                                                                                                    | Discipline                                                                               | Practice Number                                                                  |                                         |  |
|                            |                                                                                                    | C L AND M E LANDMAN<br>INCORPORATED                                                                                    | General Medical Practitic                                                                | oner 0091235                                                                     |                                         |  |
|                            | Please note that one or more of the above practices is not yet on the Premier Plus network. By continuing you acknowledge that these practices will be added to the Premier Plus network. |                                                                                                    |                                                                                          |                                                                                  |                                         |  |
|                            | Patient Manage                                                                                                    | ement Fee                                                                                                    |                                                                                          |                                                                                  | ^                                       |  |
|                            | As the coordinate<br>management fee                                                                                                    | or of care for patients who you have e<br>per patient. Please specify the practi                                       | nrolled on the DiabetesCare p<br>ce where you would like this fe                         | orogramme, you will earn a monthly  <br>ee to be paid to monthly.                | patient                                 |  |
|                            | Please specify the                                                                                                    | e practice where you would like this f                                                                                 | ee to be paid to monthly *                                                               |                                                                                  | Â                                       |  |
|                            | VAN NIEKERK N                                                                                                    | / (0149195)                                                                                                    |                                                                                          |                                                                                  | ~                                       |  |
|                            | Cannot find your<br>by calling 0860 44                                                                                                    | practice on the list? Please ensure all banki<br>4 55 66.                                                              | ng details are updated for your pract                                                    | tices by emailing <u>provider administration@</u>                                | <u>@discovery.co.za</u> or              |  |
|                            | ✓ I have read a                                                                                                    | and agree to the terms and conditions                                                                                  | ;                                                                                        |                                                                                  | Join network                            |  |

#### Figure 3: Network sign-up

Associated practices to sign-up to the network

- Next, you will be able to view your list of associated practices. These practices are either already signed-up on the Premier Plus GP Network, or are eligible to join.
- The eligible practices will display a checkbox option for you to 'tick' or 'untick', based on whether or not you would like to sign-up the practice.
- If you feel uncomfortable to sign-up a practice, you can 'untick' the checkbox. In this case, please inform Discovery of the reason or get in contact with your practice management to continue the sign-up process.
- Practices which have a 'tick' that cannot be changed ('unticked'), are practices which have already been signed-up to the network.
- If you are not associated with one or more of the practices displayed, please contact Discovery by emailing provider\_administration@discovery.co.za

Patient management fee

Being a part of the Premier Plus GP Network, allows you to activate patients on the Diabetes*Care* Programme on HealthID. You will then receive a monthly management fee for being the managing healthcare professional for the patient. The function to activate patients on a programme will be available on HealthID from 1 January 2017.

- You will select to which practice you would like your monthly patient management fee to be paid. You can select a practice by clicking on the drop-down list on the screen. You can only select one practice to have this management fee paid to.
- If you do not see the associated practice of your preference, please contact Discovery by emailing <u>provider administration@discovery.co.za</u> to ensure that all banking details for your practices are up to date.
- Please also note that you can only select your solus practice, or any of the associated practices you selected to be signed-up to the network, or which are already signed-up.
- You can continue the sign-up process with any of the available practices, and contact Discovery to change the payment practice by emailing <u>provider\_administration@discovery.co.za</u>, once the banking details are up to date.

#### Terms and conditions

- To continue the process, please read and accept the terms and conditions of the network.
- The terms and conditions will open in a new browser window. To get back to the sign-up screen, ensure that you click on the relevant browser window, or close the PDF view.
- Once finished, click on the checkbox and continue by clicking on the 'Join network' button.

# Verification with a one-time password (OTP)

- As you are not signing a physical paper contract, Discovery requires you to verify and complete the contracting process with a one-time password.
- Alternatively, log in to HealthID on your mobile phone or tablet device to continue the process without a one-time password.

#### First time using a one-time password on the Discovery website

- If you have never before used a one-time password (OTP) on the Discovery website, you will be redirected to a page where you can choose your OTP preference, based on your personal information Discovery has on the system.
- If no details display on the page and a message shows up to inform you that there are no information for you saved on the Discovery system, you will need to get in touch with the Discovery call center on 0860 10 06 96 to update your information.
- Alternatively, log in to HealthID on your mobile phone or tablet device to continue the process without a one-time password.
- Once you have selected your option, click on the 'Confirm' button on the bottom right of the screen.

| Doctor's profile | One time password (OTP) sett                                                                                                    | ngs                                                                                                    |
|------------------|----------------------------------------------------------------------------------------------------|----------------------------------------------------------------------------------------------------|
| View disclaimer  | A one-time password or OTP is a temporary password use<br>product information, you would need to set up your OTP (                                                                                                    | d to secure product information on our website. In order to access secure<br>lelivery methods. To receive your OTP, you will need to verify either the cell phone |
| Reports          | or email address details below to ensure that we send it to                                                                                                    | the correct details.                                                                                                    |
|                  | Please confirm the details where your one time password                                                                                                    | (OTP) should be sent to:                                                                                                    |
|                  | Preferred deliver method                                                                                                    | Delivery cellphone number/ email                                                                                                    |
|                  | <mark>E</mark> mail                                                                                                    | email@gmail.com                                                                                                    |
|                  | Service Service Se | 0123456789                                                                                                    |
|                  | If the details above are incorrect, please contact the Disconot be updated online.                                                                                                    | very web call centre on 0860 100 696. For security purposes, these details may                                                                                    |

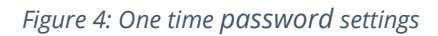

One-time password verification

- You will be prompted to enter the OTP sent to either your mobile phone or email address. This will be specified on the screen.
- You will only be required to enter the first five digits of the nine-digit OTP you have received. Continue by clicking on the 'Submit' button.
- On successful submission, you will be redirected to the 'Networks' page, as explained below.

|                  | Healthcare professionals     Hi Mebmjddbfdkg     LOG OUT     Q                                                                                                    |
|------------------|----------------------------------------------------------------------------------------------------|
| 🛞 Discovery      | HOME YOUR DETAILS HEALTHID HEALTHCARE PROFESSIONAL TOOLS INFORMATION                                                                                                    |
| Home / HealthID  |                                                                                                    |
| Patient list     | Networks                                                                                                    |
| Doctor's profile | One time password (OTP) verification                                                                                                    |
| View disclaimer  | Please note that your OTP details have been sent to cellphone number 0825292888 at 2016-10-24 15:35. If this is incorrect please contact our call centre on 0860 100 696.                                                                                                    |
| Reports          |                                                                                                    |
| Networks         | Please enter the first 5 digits of your OTP *         33854       - 7886                                                                                                    |
|                  | Please note: 1. You will have five attempts in which to enter your OTP correctly. Should you capture it incorrectly on your fifth attempt, your web account will be locked and you will have to follow the prompts to unlock your account. 2. Once you have logged out of your current session or your current session has expired or you have not entered your OTP within an hour of it being issued, your OTP will be invalid. |
|                  | Back Resend OTP Submit                                                                                                    |

#### Figure 5: One time password verification

Verification by electronic signature

- If you have logged in to HealthID by using a cellphone or tablet, you will not be required to complete the OTP process, but instead be asked to sign the contract.
  - https://www.discovery.co.za/healthid-web/index.html#
- You can use your finger or a stylus pen to sign your name on the device. This signature is the same as you would sign on any paper contract.
- Once you have signed, click on the 'Submit' button.
- If you need to retry, please click on the 'Clear signature' button.

|                  | Healthcare professionals 🗸 Hi Gibmjddbggkm LOG OUT                                                                                                    |
|------------------|----------------------------------------------------------------------------------------------------|
| 🛞 Discovery      | HOME YOUR DETAILS HEALTHID HEALTHCARE PROFESSIONAL TOOLS INFORMATION                                                                                                    |
| Home / HealthID  |                                                                                                    |
| Patient list     | Networks                                                                                                    |
| Doctor's profile | Signature verification                                                                                                    |
| View disclaimer  | Please sign in the block below to confirm your submission to join the Premier Plus network as stated on the previous page. This signature will be added to your contract digitally and a convivil be sent for your reference. |
| Reports          | signature win be added to your contract digitally and a copy win be sent for your reference.                                                                                                    |
| Networks         | Sign here*                                                                                                    |
| Logout           | Back       Clear signature       Submit                                                                                                    |

Figure 6: Signature verification

# Networks page – successful registration

- Once you have been successfully verified, you will be redirected to the Networks page.
- This page will display the networks you are signed-up for with a status next to it. \
   Please note: Currently the page will only display the Premier Plus GP Network and no other networks you are signed up to.
- You will see a message indicating that you have been successfully added to the network with a link to view the contract you have signed. **Please save or print this contract for your personal reference.**

|                            | Healthcare professionals                                                                                      | Hi Chbmkfmkhgmb     LOG OUT                                               | ۹ %                       |
|----------------------------|----------------------------------------------------------------------------------------------------|---------------------------------------------------------------------------|---------------------------|
| 🛞 Discovery                | HOME YOUR DE                                                                                                  | TAILS HEALTHID HEALTHCARE PROFESSIONAL TO                                 | OLS INFORMATION           |
| Home / HealthID            |                                                                                                    |                                                                           |                           |
| Patient list               | Networks                                                                                                    |                                                                           | Help me                   |
| Doctor's profile           | Network contract                                                                                              |                                                                           |                           |
| View disclaimer<br>Reports | Your practice(s) have been added to the Premier Plus your contract for reference purposes.                    | GP Network which will be active from 1 January 2017. Plea                 | ase <u>view</u> and print |
| Networks                   | Below are the Discovery networks you are associated w cater for a select number of networks to be viewed on H | th as well as networks you are eligible to join. Please note<br>fealthID. | that we currently only    |
| Logout                     | Network name                                                                                                  | Status                                                                    |                           |
|                            | Premier Plus GP Network                                                                                       | Participating                                                             |                           |
|                            |                                                                                                    |                                                                           |                           |

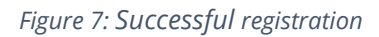

#### Accessing the 'Networks' menu item

- If you choose to enter the sign-up journey by clicking on the 'Networks' menu item, instead of the prompt, you will be able to view the 'Networks' page. This page will give you an overview of the networks you have joined or are eligible to join.
- Currently only the Premier Plus GP Network will display on this page.
- If you have not signed-up to join the network, you will be able to click on the relevant network (if the network's status is 'Eligible'). Clicking on this network will open up the network sign-up page, and you can continue or start the sign-up process, as explained above.

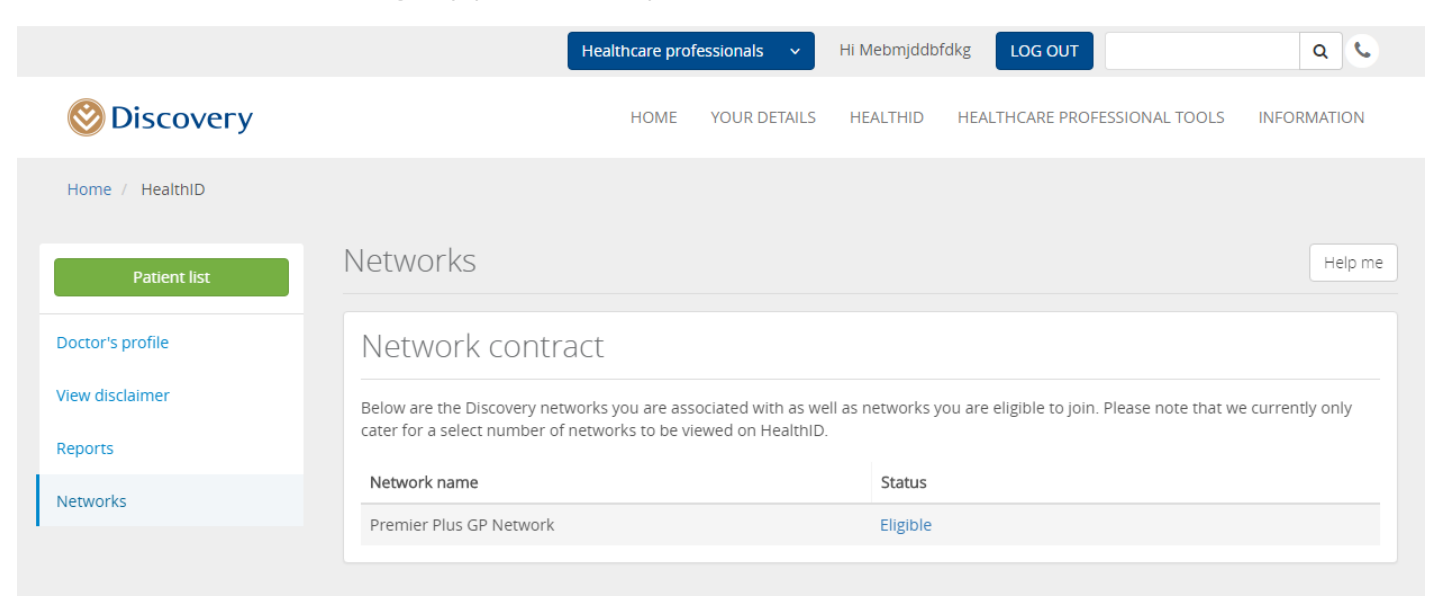

*Figure 8: Network view page* 

- If you experience any problems, you can click on the 'Help me' function on any of the above explained pages.
- You will have four options for receiving help when you sign-up to a network:
  - o Call center number: You can call the call center for technical help at 0860 44 55 66
  - Get a call back: You can send a request for a callback to the Discovery team.
     Please note: This option has a maximum of a 48-hour turnaround time.
  - Send an email: You can send a direct email to healthpartnerinfo@discovery.co.za to either receive a callback from an agent or an email with resolution details. Please specify your contact information in the email.
  - View the training material: You can access this training document for your reference. If your question is not covered by the information in this document, please refer to any of the other help functions.

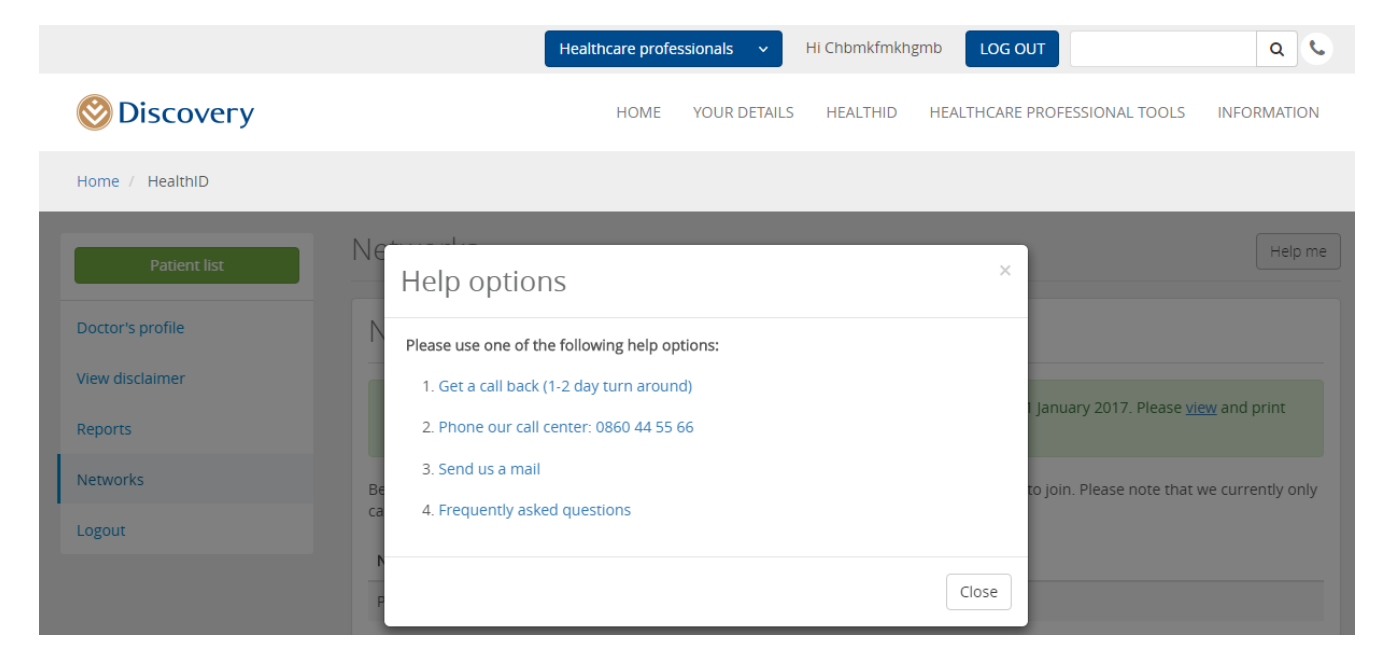

#### Figure 9: Help functionality

|                  | Healthcare professionals 🔶 Hi Chbmkfmkhgmb LOG OUT         | ۹ 6            |
|------------------|------------------------------------------------------------|----------------|
| 🛞 Discovery      | HOME YOUR DETAILS HEALTHID HEALTHCARE PROFESSIONAL TOOLS I | INFORMATION    |
| Home / HealthID  |                                                            |                |
| Patient list     | Ne Help me ×                                               | Help me        |
| Doctor's profile | Type of assistance required                                |                |
| View disclaimer  | Network queries                                            |                |
| Reports          | Your contact number *                                      | and print      |
| Networks         | Be Notes to join. Please note that we                      | currently only |
| Logout           | ca                                                         |                |
|                  | P A                                                        |                |
|                  | Back Close Submit                                          |                |

Figure 10: Call back help functionality

# Appendices

# Frequently asked questions

# • Why are only certain of my practices displaying under the practice section?

To be eligible to join the Premier Plus GP Network, practices have to have engaged HealthID users and have a significant number of members with chronic illnesses under their care. It might also happen that the information on the Discovery system is not up to date and the system does not pick up all the practices you are associated with. Please use the help function on-screen by clicking on the 'Help me' button to have this information updated.

# • Why can I only select certain of the displayed practices?

Practices which are already signed-up on the network, will not be selectable as you do not have to sign them up. Only practices which are eligible to join, will be selectable.

# What is a patient management fee and why must I select a practice?

Being a part of the Premier Plus GP Network, allows you to activate patients on the Diabetes*Care* programme on HealthID and receive a monthly management fee, for being the managing healthcare professional for the patient. The function to activate patients on a programme will be available on HealthID from 1 January 2017.

# • My preferred practice is not displayed in the patient management section, what do I do?

If you do not see the associated practice of your preference, please contact Discovery by emailing <u>provider\_administration@discovery.co.za</u> to ensure that all banking details for your practices are up to date.

Please also note that you will only be able to select your solus practice, or any of the associated practices you selected to be signed-up to the network, or which are already signed-up.

Please also note that you can continue the sign-up process with any of the available practices, and contact Discovery to change the payment practice by emailing <u>provider administration@discovery.co.za</u>, once the banking details are up to date.

# • I do not have any information on the Discovery website to complete the one-time password process, what do I do?

You can call the Discovery call center on 0860 10 06 96, to update your personal information or alternatively log in to HealthID by using your cellphone or tablet (https://www.discovery.co.za/healthid-web/index.html#). These devices allow you to sign on-screen, rather that completing verification with the one-time password.

# • Is there any alternative to the one-time password process?

Yes, log in to HealthID by using your cellphone or tablet (https://www.discovery.co.za/healthid-web/index.html#). These devices allow you to sign on-screen, rather that completing verification with an OTP.

# • Where can I get more information on the Premier Plus GP Network?

The Premier Plus GP Network, is a quality network of GPs specialising in the care of patients with chronic conditions, specifically diabetes. You can view more information on the network by clicking on the "Click here" link on the sign-up page.

# • Will I be able to leave the network if I change my mind, or is this process binding forever?

You can leave the network if you choose to do so. Please remember that if you leave the network, you will not be eligible to receive the monthly patient management fee and your practice might be at risk of being removed as the

designated service provider for the patient. You can opt-out by emailing <u>provider administration@discovery.co.za</u> or by opting out on HealthID on the website (future enhancement).

#### • Can I change the practice where I want my management fee to be paid to in the future?

Yes, you can change the practice where you would like to have your patient management fee paid to, by emailing provider\_administration@discovery.co.za